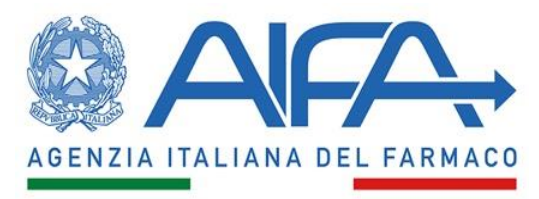

**Ufficio Sperimentazione Clinica** 

Indicazioni operative per il censimento dei Comitati etici territoriali (CET) in CTIS e gestione del relativo passaggio di competenze, a far data dal 7 giugno 2023, dai Comitati etici ad oggi attivi per la valutazione delle domande di sperimentazione clinica nella fase di gestione temporanea, ai CET.

#### ACRONIMI:

**CE: Comitato Etico** 

CET: Comitato Etico Territoriale

**CTIS: Clinical Trials Information System** 

OMS: Organisation Management Service

ORG-ID: Organisation\_ID (identificativo unico in OMS).

## 1) A seguito dell'individuazione dei CET in ottemperanza al Decreto del Ministero della Salute 26 gennaio 2023, ai fini della operatività in CTIS:

- Tutti i CET devono essere registrati in OMS e in possesso del relativo ORG-ID
- Il referente CTIS e il relativo back-up sono nominati tra i componenti della segreteria del CET
- E' necessario inviare ad AIFA (reg.eu.sperimentazioni@aifa.gov.it):
  - La delibera istitutiva dei CET, e dove non espressamente indicato, specificare quali CE precedentemente censiti afferiscano al CET;
  - o Gli username e i relativi indirizzi e-mail degli utenti referente e back-up del CET;
  - o ORG-ID del CET solo nel caso in cui si renda necessaria una nuova registrazione in OMS.

#### 2) Nel momento in cui i nuovi CET vengono istituiti, si raccomanda:

- Mantenere, ove possibile, i referenti e/o back-up a cui sono state già assegnate le procedure in CTIS, in quanto la visibilità delle sperimentazioni cliniche in CTIS è associata al singolo utente collegato all'ORG-ID del CE;
- In caso di nuovi referenti e/o back-up per CTIS, nominati tra i componenti della segreteria, comunicare tempestivamente ad AIFA username e relativo indirizzo e-mail al seguente indirizzo di posta elettronica reg.eu.sperimentazioni@aifa.gov.it; si precisa che tali utenti potranno accedere a CTIS solo dopo aver partecipato ad una sessione di formazione di AIFA ed in possesso del relativo attestato;

• Che il referente verifichi la correttezza dei dati dell'anagrafica del proprio CET nel portale OMS; si riportano nell' **Allegato 1** la procedura da seguire per aggiornare l'anagrafica in OMS e nell' **Allegato 2** la procedura da seguire per creare una nuova organizzazione in OMS.

#### 3) Sono stati individuati i seguenti potenziali scenari:

- 1. CET che mantiene lo stesso ORG-ID e lo stesso referente e/o back-up del CE precedentemente censito;
- 2. CET che mantiene lo stesso ORG-ID del CE precedentemente censito, ma con diverso referente e/o back-up;
- 3. CET che mantiene lo stesso ORG-ID e lo stesso referente e/o back-up di uno dei CE precedentemente censiti che afferiscono al nuovo CET;
- 4. CET che mantiene lo stesso ORG-ID di uno dei CE precedentemente censiti che afferiscono al nuovo CET ma con diverso referente e/o back-up;
- 5. CET con nuovo ORG-ID che mantiene lo stesso referente e/o back-up di uno dei CE precedentemente censiti che afferiscono al nuovo CET;
- 6. CET con nuovo ORG-ID e nuovo referente e/o back-up.

**Nello scenario 1:** non saranno riassegnati i ruoli in CTIS per le procedure che risultano già in carico all'username del referente e/o back-up del CE precedentemente censito.

**Negli scenari 2 e 4:** saranno riassegnati al nuovo referente e/o back-up i ruoli in CTIS per le procedure che risultano in carico al precedente referente e/o back-up.

**Nello scenario 3:** non saranno riassegnati i ruoli in CTIS per le procedure che risultano già in carico all'username del referente e/o back-up del CE precedentemente censito e saranno riassegnati i ruoli in CTIS per le procedure che risultano in carico ai referenti e/o back-up dei CE precedentemente censiti, decaduti e non più operativi, che afferiscono al nuovo CET.

**Negli scenari 5 e 6:** saranno riassegnati i ruoli in CTIS per le procedure in carico a tutti i CE precedentemente censiti, decaduti e non più operativi, che afferiscono al nuovo CET.

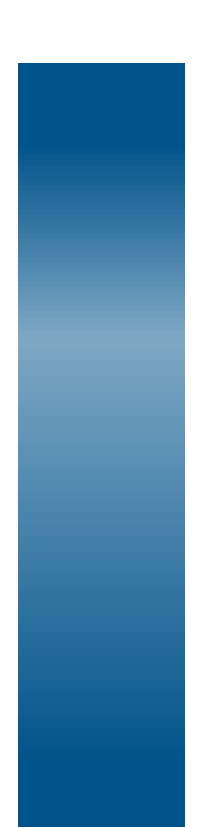

## REGOLAMENTO EUROPEO SULLE SPERIMENTAZIONI CLINICHE Aggiornamento di una Organizzazione già esistente in OMS

Allegato 1

Versione 1.0 (05/2023)

Per poter modificare i dati di una Organizzazione in OMS è necessario essere affiliati a tale Organizzazione.

1. Per affiliare il proprio account all'Organizzazione accedere con le credenziali EMA a **EMA Account Management system** (https://register.ema.europa.eu/identityiq/home.html)

| Account Management     Welcows Regr                                                                                                    | Sign in     |                                                                                                    |                                                                                                    |
|----------------------------------------------------------------------------------------------------|-------------|----------------------------------------------------------------------------------------------------|----------------------------------------------------------------------------------------------------|
| Welcome to [XXA Account Management] Self registration & access management                                                                                                    |             |                                                                                                    |                                                                                                    |
| lbout EMA Account Management<br>MA Account Management is the European Medicines Ageng's (3MA) secure online platform where you can request and manage access to BMA applications. |             |                                                                                                    |                                                                                                    |
| to can use the DMA Account Management portal for                                                                                                    | Sec. 1      |                                                                                                    |                                                                                                    |
| as Create an IMA account (Self Register)                                                                                                    |             |                                                                                                    |                                                                                                    |
| Recover your scenarie and persend                                                                                                    |             | +                                                                                                    |                                                                                                    |
|                                                                                                    |             | EMA Account Mana                                                                                                    | gement                                                                                                    |
|                                                                                                    |             | 9                                                                                                    |                                                                                                    |
|                                                                                                    |             | usernome                                                                                                    |                                                                                                    |
|                                                                                                    |             |                                                                                                    |                                                                                                    |
|                                                                                                    |             | Create a new DMA account<br>Not new 4 year base an DMA account?                                                                                                    | Forget Descenden<br>Forget Unernamen                                                                                                    |
|                                                                                                    |             | Login                                                                                                    |                                                                                                    |
|                                                                                                    | ballance in | Bernstein, Bernstein Page ( Dente an ORA Assisted ) Research and excellent and<br>a fragment first (MA Fragment Instantion A + 101 M Assistence )<br>(A Springer Research Assistence ) | and and spin ( the Almonian pairs ) from the Almonian pairs ( Frances in Almon Gautines ) is a spin of the first spin of the Almonian ( ) and spin of the Almonian ( |

2. Cliccare su "Request Access for Organization"

| 🗮 Home My Work 🕶 |   |                            |                    |                              |                   |
|------------------|---|----------------------------|--------------------|------------------------------|-------------------|
| A Home           |   |                            |                    |                              |                   |
| Welcome Page     | > | Search your organisation > | Manage My Access > | Request Access for Organiz > | Track My Requests |
| Edit Identity    | > | EMA Service Desk >         | CTIS Role Admin >  | External Role Admin 🔉        |                   |

- 3. Inserire:
- Italy in "Country",
- l'Organisation ID dell'Organizzazione. Il codice ORG-ID è stato comunicato nell'email di assegnazione della SC/SM. È sempre costituito dalle tre lettere ORG seguite da un numero a 9 cifre
- Premere Next. Il tasto Next permette sempre l'accesso alla schermata successiva.

| Home My Work -                                                                                                    | ganisations 03 Select R                                                                                                    | les                          | 04 Additional Info                            |                                 | 05 Reques |
|----------------------------------------------------------------------------------------------------|----------------------------------------------------------------------------------------------------|------------------------------|-----------------------------------------------|---------------------------------|-----------|
| Search Criteria<br>Provide the search criteria to look for the des<br>organisations:<br>• Select one or more country by typing in the C<br>selected countries will appear under the field<br>• Provide one of the other search criteria like the<br>organisation name<br>• By default searches are performed in English<br>Need more heip? Have a look at the step by to<br>documentation. | ited<br>Country field,<br>tep<br>C(EN)<br>Crganisation ID<br>Crganisation ID<br>Crganisation ID<br>Crganisation C<br>Crganisation C<br>C<br>Crganisation C<br>C<br>Crganisation C<br>C<br>Crganisation C<br>C<br>Crganisation C<br>C<br>C<br>Crganisation C<br>C<br>C<br>C<br>C<br>C<br>C<br>C<br>C<br>C<br>C<br>C<br>C<br>C | Organisation Name<br>Address | Required<br>+<br>ther Criteria<br>Location ID | City<br>Language<br>EN<br>Reset | Required  |

- 4. Confermare l'Organizzazione e premere Next
- 5. Selezionare il ruolo "SPOR NCA Super User" e Premere Next

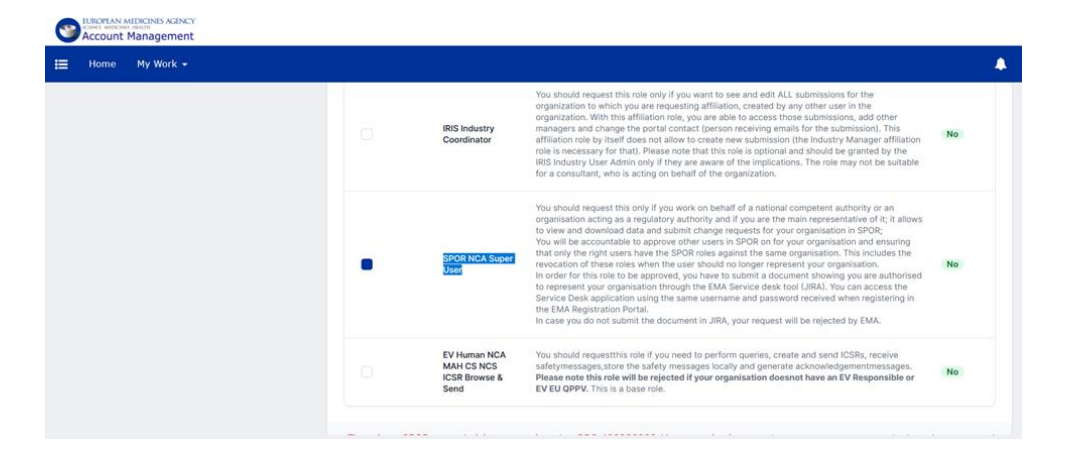

6. Allegare il documento di attestazione (Affiliation template disponibile nell'ultima pagina dell'allegato 1) a conferma della propria affiliazione, predisposto su carta intestata, compilato e firmato. Premere Next.

| Accou | unt Man | anes AGENCY                          |                                                                                                    |                     |
|-------|---------|--------------------------------------|----------------------------------------------------------------------------------------------------|---------------------|
| ⊞ Hom | ie Mi   | y Work 👻                             |                                                                                                    | <b>A</b>            |
|       |         |                                      |                                                                                                    |                     |
|       |         | Add Attachme<br>The following role   | ent<br>s require an attachment:                                                                                                    |                     |
|       |         | SPOR NCA Super<br>Croce E Carlei Ale | User (ORG-100032926 - Comitato Etico Interaziendale Aso S<br>ssandria)                                                                                                    | Drop here or browse |
|       |         | About                                | You have selected one or more user administrators<br>roles. The first user administrator of an organisation is<br>validated by the EAA based on provided<br>documentation, please compile and attach the related<br>affiliation template, more information about user<br>affiliation template, more information about user | Attachments         |
|       |         |                                      | template should be signed by a different person from the one submitting the request.                                                                                                    | Back Next           |
|       |         | Need more help?                      | Have a look at the step by step documentation.                                                                                                    |                     |

È necessario attendere qualche giorno per la conferma dell'affiliazione prima di procedere al punto successivo

7. Dopo che EMA avrà confermato la vostra affiliazione, accedere con le credenziali EMA a **SPOR data management services** (https://spor.ema.europa.eu/sporwi/)

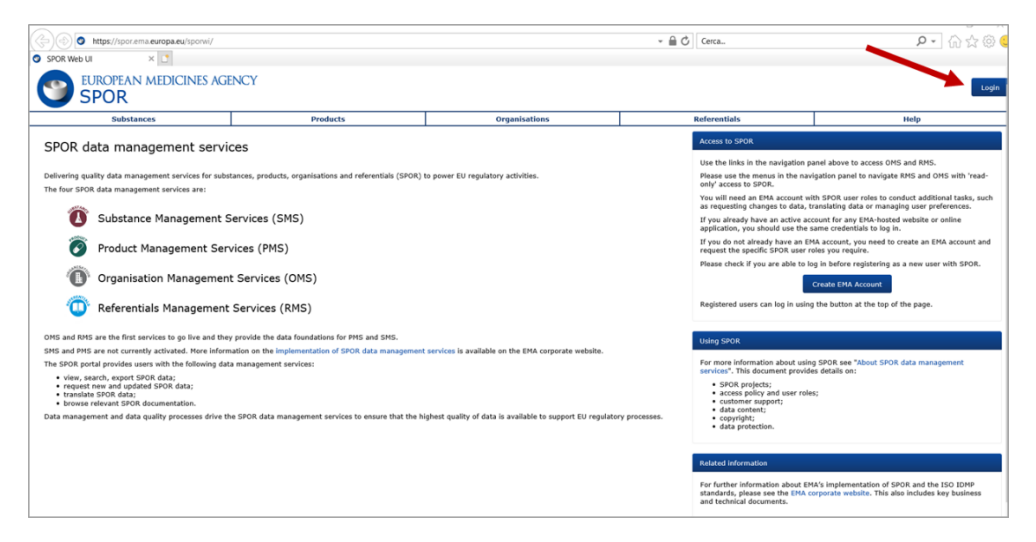

8. Cliccare su "Organisations"

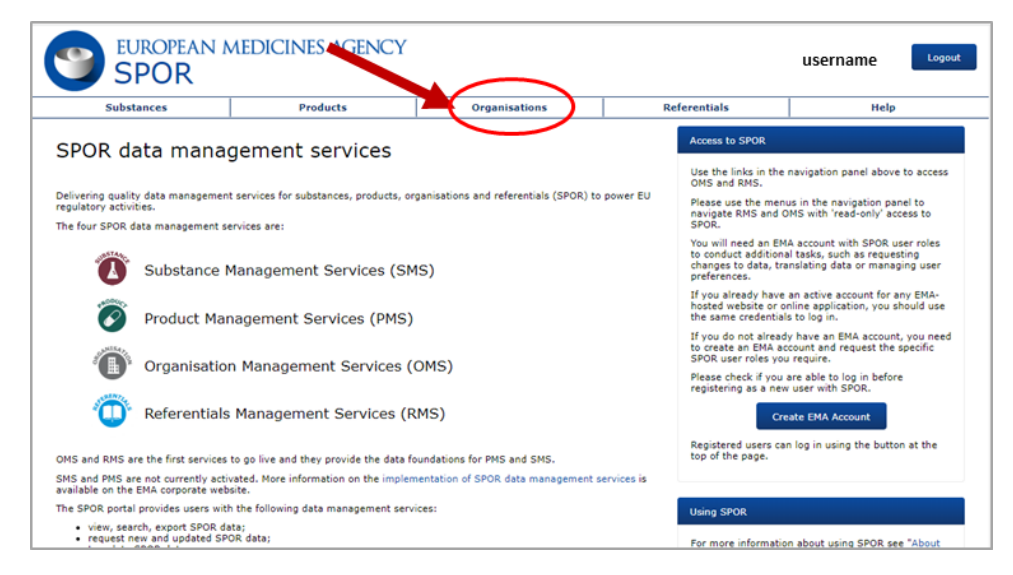

9. Cliccare sul secondo tab "Organisations"

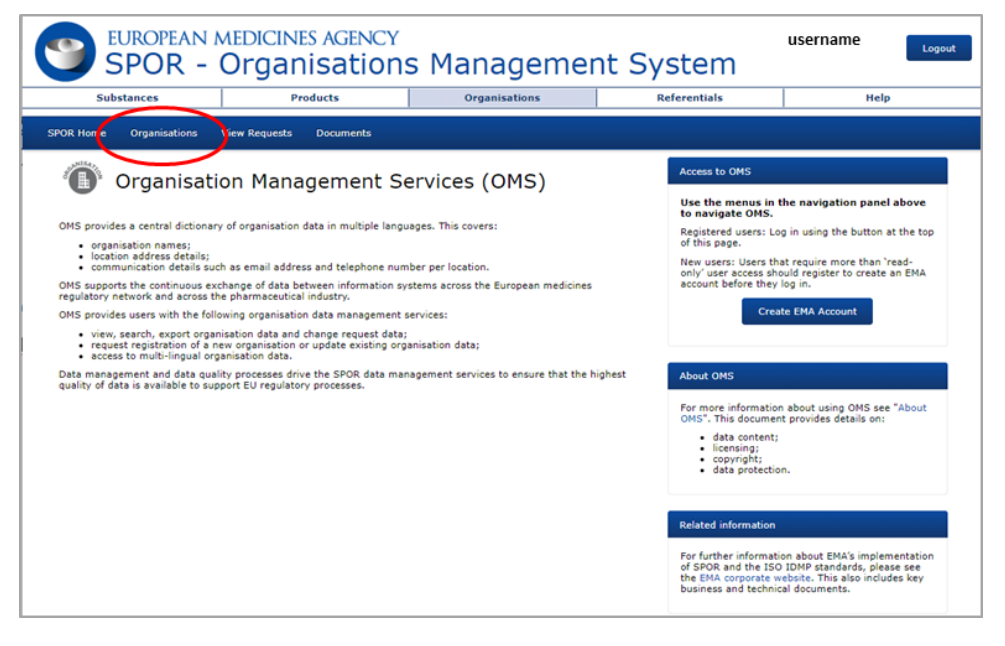

10. Inserire l'ORG-ID della propria Organizzazione e cliccare su Search

#### Indicazioni operative CTIS versione 1.0 del 05/2023

| Substances                     | Products                         | Organisations | Referentials | Help        |
|--------------------------------|----------------------------------|---------------|--------------|-------------|
| POR Home Organisations         | View Requests Documents          |               |              |             |
| ome / Search Organisations     |                                  |               |              |             |
| port All Organisations Expo    | rt All Organisation With History |               |              |             |
| lide search<br>Irganisation ID | ORG-100032926                    |               | Contains     | *           |
| rganisation name               |                                  |               | Contains     | ~           |
| ocation ID                     |                                  |               | Contains     | ~           |
| ddress                         |                                  |               | Contains     | ~           |
| ity                            |                                  |               | Contains     | ~           |
| ostcode                        |                                  |               | Contains     | ~           |
| ountry                         | 0 Selected -                     |               |              | × 1         |
| lodified Since                 | уууу-MM-dd                       | <b></b>       |              |             |
| ocation status "               | ACTIVE, INACTIVE -               |               |              |             |
|                                |                                  |               |              | Reset Searc |
|                                |                                  |               |              |             |
|                                |                                  |               |              |             |

#### 11. Cliccare su "Request Change"

|       | Substances                    |                                             | Products | Organisations | Referentials               | Telp .                                    |
|-------|-------------------------------|---------------------------------------------|----------|---------------|----------------------------|-------------------------------------------|
| SPOR  | Nome Organisations View       | Requests Documents                          |          |               |                            |                                           |
| nume  | / Search Organisations / View | Organisation Location                       |          |               |                            |                                           |
| Orga  | nisation Details              |                                             |          |               | ×                          |                                           |
|       | Organisation ID:              | Q4G-100001482                               |          |               |                            |                                           |
|       | Organisation Name:            | Test Organization                           |          |               |                            |                                           |
|       | Status                        | ACTIVE                                      |          |               |                            |                                           |
|       | Organisation Type:            | Industry                                    |          |               |                            |                                           |
| Locat | ion Details                   |                                             |          |               |                            |                                           |
|       | Location ID:                  | LOC-10000034                                |          |               |                            |                                           |
|       | Address:                      | Tell Address 27<br>Landon<br>United Kingdom |          |               |                            | "Request change"                          |
|       | Last Hodified Date:           | 2017-03-12715-14-57                         |          |               |                            | button                                    |
|       | Last Hodified By:             | admin                                       |          |               | -                          |                                           |
|       | Status:                       | ACTIVE                                      |          |               |                            |                                           |
|       |                               |                                             |          |               | Report New Organisation Ad | Expert Carpe Expert   Expert With History |

12. Assicurarsi che alla Voce "**CR Type**" sia indicato "*Update Organisation*". Dal menu a tendina della voce "*Request Reason*" selezionare il motivo della richiesta e allegare la documentazione a conferma della richiesta di modifica.

| DR. Home Organisations / View Requests Documents<br>me / Search Organisations / View Organisation Location / Update Organisation/Location Request |                            |   |
|----------------------------------------------------------------------------------------------------|----------------------------|---|
| ne / Search Organisations / View Organisation Location / Update Organisation/Location Request                                                     |                            |   |
|                                                                                                    |                            |   |
| C R Information                                                                                                    | nts                        |   |
| CR Type Undate Organisation No docume                                                                                                    | ents found, click to add + |   |
| Request Reason"                                                                                                    | Audit trail                |   |
| Justification De                                                                                                    | te 🔺 Status to 🕴 Comment   | : |
| Update of organisation name - only name change                                                                                                    | No data available in table |   |
| Centact enall* Deactivate organisation                                                                                                    |                            |   |
| Contact Phone XXXX                                                                                                    |                            |   |
| 100                                                                                                    |                            |   |
| Organisation Details                                                                                                    |                            |   |
| Organisation ID                                                                                                    |                            |   |
|                                                                                                    |                            |   |

13. Comunicare la modifica apportata in OMS alla propria Organizzazione al seguente indirizzo di posta elettronica reg.eu.sperimentazioni@aifa.gov.it, avendo cura di indicare nell'oggetto il nome del CET e l'ORG-ID

Per ulteriori indicazioni/istruzioni si invita a fare riferimento al materiale predisposto da EMA:

- sul sito istituzionale di EMA: https://www.ema.europa.eu/en/human-regulatory/researchdevelopment/clinical-trials/clinical-trials-information-system-ctis-online-modular-training-programme
  - Quick guide How to use the Organisation Management Service (OMS) User access management (Module 03) (https://www.ema.europa.eu/en/documents/other/quick-guide-how-use-organisation-management-service-oms-ctis-training-programme-module-03\_en.pdf)
- sul sito SPOR Organisations Management System: https://spor.ema.europa.eu/sporwi/
  - E OMS Change Requests Guidance Rules and Supporting documentation required by change request type (https://spor.ema.europa.eu/omswi/#/viewDocuments)

<[Official Organisation letterhead]>

[Place and date] [EMA Account Management Portal]

Subject: SPOR Super User Role Access [**OMS ORG-ID: ORG-1000XXXXX**] Dear Sir/Madam

We are hereby requesting that *name and surname* is authorised to obtain the first *SPOR NCA Super User* for *<name of the Organisation> <the Organisations listed below>* and therefore is empowered for the approval/rejection of **SPOR** user access requests within the same organisation(s).

Details of the **SPOR** Super User are provided below:

| (all fields marked with an asterisk are mandatory) |
|----------------------------------------------------|
| Name*:                                             |
| Organisation name*:                                |
| Organisation Address*:                             |
| Post Code:                                         |
| Country*:                                          |

By obtaining the SPOR Super User role, the user accepts the responsibility for the accuracy of the lists of SPOR Super Users and other users representing the same organisation(s), for ensuring that there is always at least one SPOR Super User acting on behalf of the organisation(s) they represent and that the rights of access for all their users are kept up to date.

<If the User Admin/Super User has requested multiple roles linked to different organisations in the EMA Account Management Portal>

List of Organisations for which the first <IRIS Industry User Admin/Parallel Distribution User Admin/SPOR Super User/> needs to be affiliated

| <organisation a=""></organisation> | Italy | ORG-1000XXXXX |
|------------------------------------|-------|---------------|
| <organisation b=""></organisation> | Italy | ORG-1000XXXXX |
| <organisation c=""></organisation> | Italy | ORG-1000XXXXX |

Yours faithfully,

[Signature of person currently authorised to sign on behalf of the Organisation to be selected in the EMA Account Management Portal]

# REGOLAMENTO EUROPEO SULLE SPERIMENTAZIONI CLINICHE Registrazione di una nuova Organizzazione in OMS

Allegato 2 Versione 1.0 (05/2023)

### 14. Accedere con le credenziali EMA a **SPOR data management services** (https://spor.ema.europa.eu/sporwi/).

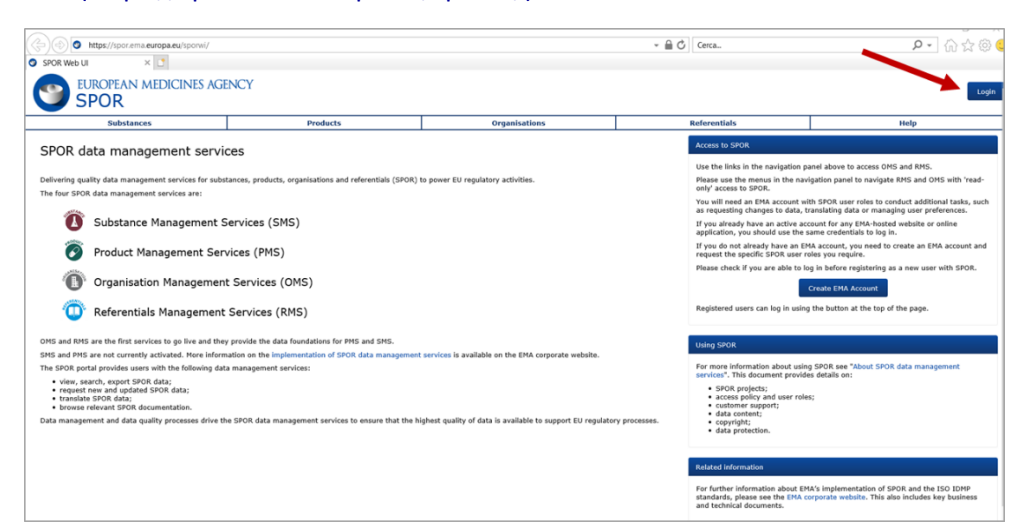

#### 15. Cliccare su "Organisations"

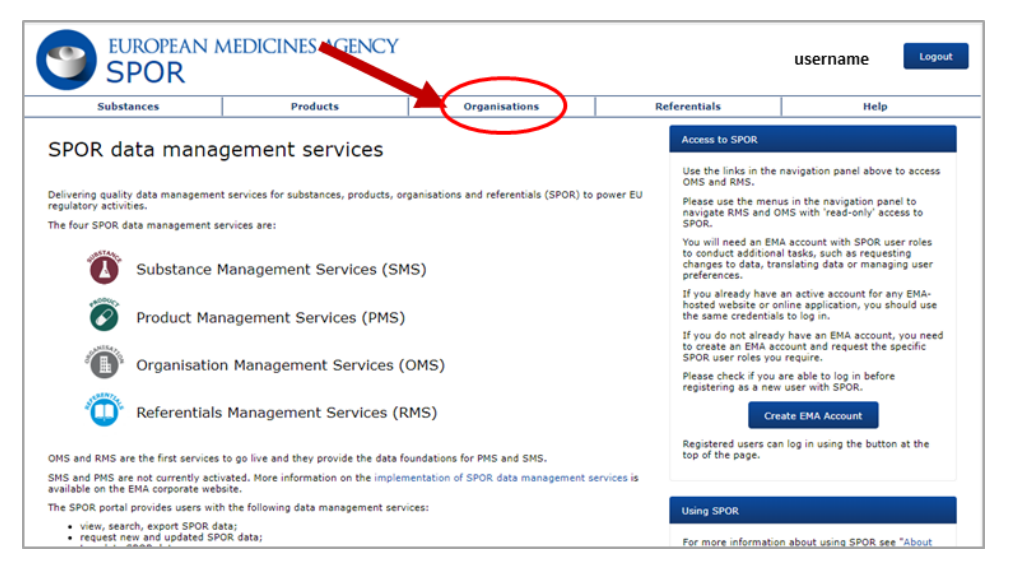

#### 16. Cliccare sul secondo tab "Organisations".

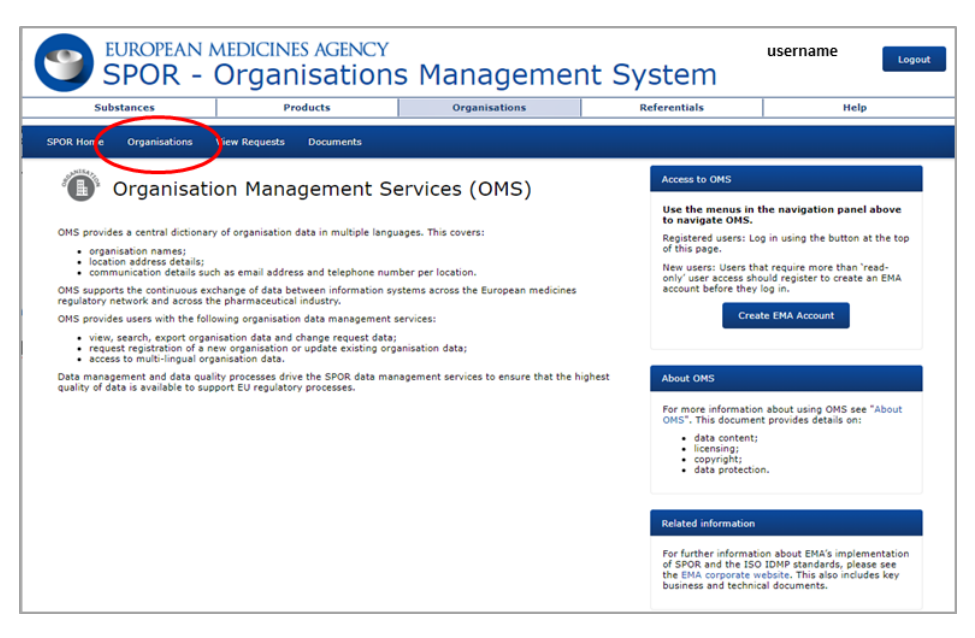

17. Inserire il nome della nuova Organizzazione e cliccare su Search.

| Substances                                           | Products                             | Organisations                                             | Referentials      |   | Help     |
|------------------------------------------------------|--------------------------------------|-----------------------------------------------------------|-------------------|---|----------|
| POR Home Organisations View Requests D               | Documents                            |                                                           |                   |   |          |
| ome / Search Organisations                           |                                      |                                                           |                   |   |          |
| port All Organisations Export All Organisations With | h History                            |                                                           |                   |   |          |
| iide search<br>Irganisation ID                       |                                      |                                                           | Contains          | ~ |          |
| rganisation name                                     | Nome della nuova Organizzazione (es. | Comitato Etico Nazionale, Centro di sperimentazione clini | ca, etc) Contains | ~ |          |
| ecation ID                                           |                                      |                                                           | Contains          | ~ |          |
| Idress                                               |                                      |                                                           | Contains          | ~ |          |
| ty                                                   |                                      |                                                           | Contains          | ~ |          |
| stcode                                               |                                      |                                                           | Contains          | ~ |          |
| untry                                                | 0 Selected +                         |                                                           |                   |   | ×        |
| odified Since                                        | yyyy-MM-dd                           | -                                                         |                   |   |          |
| cation status                                        | ACTIVE INACTIVE .                    |                                                           |                   |   | <u> </u> |

18. Cliccare su "Request New Organisation". Il sistema abilita il tasto "Request New Organisation" solo quando l'Organizzazione non esiste in OMS e la ricerca non fornisce alcun risultato.

| Ottom Your Agondation     Your Agondation     Your Agondation <td< th=""><th>00031011003</th><th>Products</th><th>Organisations</th><th>Referentials</th><th>Неір</th></td<>                                                                                                    | 00031011003                                       | Products                 | Organisations | Referentials | Неір              |
|----------------------------------------------------------------------------------------------------|---------------------------------------------------|--------------------------|---------------|--------------|-------------------|
| result found matching the seach oritants         results found matching the seach oritants         rt All Organisations (Beport All Organisations with History)         parkation name       Contains         parkation name       Contains         parkation name       Contains         parkation name       Contains         rt       Contains         rt                                                                                                    | OR Home Organisations View Requests               | Documents                |               |              |                   |
| reades found matching the asserb offailed<br>and all organizations [Export all Organizations with History]<br>Seater<br>parkation name<br>contato Bico hasionale<br>contato Bico hasionale<br>contato Bico hasionale<br>contato Bico<br>ations 10<br>contato Bico<br>contato Bico | me / Search Organisations                         |                          |               |              |                   |
| add organizations     Export All Organizations With History       dispatched     Contains       rganization name     Contains       catalan D     Contains       diffees     Contains       ry     Contains       object     Contains       ry     Contains       object     Contains       object     Contains       object     Contains       object     Contains       object     Contains       object     Contains       object     Contains       object     Contains       object     Contains       object     Contains       object     Contains                                                                                                    | o results found matching the search criteria      |                          |               |              |                   |
| Adds station     Cartains       regrestation familie     Cartains       regrestation familie     Cartains       octation     Cartains       obses     Cartains       otocode     Cartains       otocode     Cartains       otocode     Cartains       otocode     Cartains       otocode     Cartains       otocode     Cartains       otocode     Cartains       regrestant     Cartains       statistation     Cartains                                                                                                    | oort All Organisations Export All Organisations V | With History             |               |              |                   |
| Constate Edio Nationale     Constate Edio Nationale       constate Edio Nationale     Constante       constante     Constante       deres     Constante       deres     Constante       inpr     Constante       ostorde     Constante       ostorde     Constante       ostorde     Constante       ostorde     Constante       ostorde     Constante       ostorde     Constante       constante     Constante       constante     Constante                                                                                                    | ide search<br>reganisation ID                     |                          |               | Castria      |                   |
| Adress Cataline Contains of Cataline Contains of Ca                                                                                                    | rganisation name                                  | Comitato Etico Nazionale |               | Contains     |                   |
| defess     Cartains       By     Cartains       estade     Cartains       osteded     Cartains       osteded     Cartains       osteded     Cartains       osteded     Cartains       osteded     Cartains       cartains     Cartains                                                                                                    | ocation ID                                        |                          |               | Contains     | ~                 |
| Ny     Contains     Contains       esteded     Contains        sourcy     0 Selected     Contains        esteded     ynyr Heit dat         colos states *     Carty, functrue -                                                                                                    | ddress                                            |                          |               | Contains     | ~                 |
| Votode         Contains         Contains           sentity         0 Selected =             south states *         mmm                                                                                                    | ity                                               |                          |               | Contains     | ~                 |
| osutry     o Selected •       hedlifed Since     yyyy+10%-64       acction status *     ACTVR, INACTVR •                                                                                                    | ostcode                                           |                          |               | Contains     | <b>v</b>          |
| edified Slace www.bite.dd                                                                                                    | ountry                                            | 0 Selected -             |               |              |                   |
| active, inactive -                                                                                                    | odified Since                                     | yyyy-MM-dd               |               |              |                   |
|                                                                                                    | ocation status *                                  | ACTIVE, INACTIVE -       |               |              |                   |
|                                                                                                    |                                                   |                          |               |              | Request New Organ |

19. Dal menu a tendina della voce "*Request Reason*" selezionare "Create a new organisation - as a new legal entity".

| SPOR Home   | Organisations      | View Requests   | Documents                                                    |       |
|-------------|--------------------|-----------------|--------------------------------------------------------------|-------|
| Home / Sear | ch Organisations / | New Organisatio | n Request                                                    |       |
| - CR Infor  | mation             |                 |                                                              |       |
| CR Type     |                    |                 | New Organisation                                             | ~     |
| Request     | t Reason*          |                 | Create a new organisation - as new legal entity              | ~     |
| Justific    | ation              |                 | Create a new organisation - as new legal entity              |       |
| Reques      | tor                |                 | Create a new organisation - split from existing organisation | · · · |

20. Dal menu a tendina della voce "Organisation Type" selezionare "Regulatory Authority" per i Comitati Etici.

| <ul> <li>Organisation Details</li> <li>Organisation Name*</li> <li>Acronym</li> </ul> | Comitato Etico Nazionale                                                                                                    |   |
|---------------------------------------------------------------------------------------|----------------------------------------------------------------------------------------------------|---|
| Organisation Type"  Cocation Details Address*                                         | Regulatory Authority<br>Educational Institution<br>Health care<br>Industry<br>Other EEA National Competent Authorities<br>Regulatory Authority | ~ |

21. Inserire tutti i dati richiesti, caricare la dichiarazione attestante l'esistenza della nuova entità legale predisposta su carta intestata, compilata e firmata (*Headed letter document signed and dated* nell'ultima pagina dell'allegato 2) e solo dopo premere Submit.

| Information                                |                                                                                                    |                                                     | Attachments                                                                                                    |  |
|--------------------------------------------|----------------------------------------------------------------------------------------------------|-----------------------------------------------------|----------------------------------------------------------------------------------------------------|--|
| R Type                                     | New Organisation                                                                                                    | ~                                                   | No documents found, dick to add +                                                                                                    |  |
| tequest Reason"                            | Create a new organisation - as new legal entity                                                                                                    | ¥                                                   | Audit trail                                                                                                    |  |
| estification                               | This is a new National Ethic Committee                                                                                                    | 4                                                   | Date A Status to I Comment I                                                                                                    |  |
| equestor                                   | Diego Alejandro Dri                                                                                                    |                                                     | No data available in table                                                                                                    |  |
| solact email*                              | username@email.it:                                                                                                    |                                                     |                                                                                                    |  |
| ontact Phone                               | +39 06 12345678                                                                                                    |                                                     |                                                                                                    |  |
| ganisation Details                         |                                                                                                    |                                                     |                                                                                                    |  |
| Irganisation Name*                         | Comitato Etico Nazionale                                                                                                    |                                                     |                                                                                                    |  |
| creeym                                     | CEN                                                                                                    |                                                     |                                                                                                    |  |
| rganisation Type"                          | Regulatory Authority                                                                                                    | *                                                   | Coricora la decumentaziona                                                                                                    |  |
| 31                                         |                                                                                                    |                                                     | Caricare la documentazione                                                                                                    |  |
| cation Details                             |                                                                                                    |                                                     | and the second second sec |  |
|                                            | e.g. 30 Churchill Place                                                                                                    |                                                     | prima di inviare la richiesta                                                                                                    |  |
|                                            | e.g. Conary Wherf                                                                                                    |                                                     |                                                                                                    |  |
|                                            |                                                                                                    |                                                     |                                                                                                    |  |
|                                            |                                                                                                    |                                                     |                                                                                                    |  |
| Hy .                                       | e.g. London                                                                                                    |                                                     |                                                                                                    |  |
| ostcode                                    | e.g. E14 5EU                                                                                                    |                                                     |                                                                                                    |  |
| lounty                                     | e.g. London                                                                                                    |                                                     |                                                                                                    |  |
| cuntry"                                    | ~                                                                                                    |                                                     |                                                                                                    |  |
| ocation Email (1)                          | e.o. John.doe@ema.europa.eu                                                                                                    |                                                     | Selezionare nrima di                                                                                                    |  |
| ocation Phone (1)                          | Jed Code: 0.0. +44 0.0. 02020000000 0.0.                                                                                                    |                                                     | Jelezionare prima ur                                                                                                    |  |
| UNS ID                                     | 0.0.01.224.5629                                                                                                    |                                                     | inviaro la richiesta                                                                                                    |  |
| 51 10                                      | 6.0 01-204-5070                                                                                                    |                                                     | invidre la richiesta                                                                                                    |  |
|                                            | E.B. 0.00.11343-01040-3                                                                                                    |                                                     |                                                                                                    |  |
| (1) TICK CHIS DOX TO SUD                   | me ore change request. Please or aware that the information included in                                                                                   | this request will be                                |                                                                                                    |  |
| published by EMA in<br>mandatory (i.e. add | the OMS public website. This form, in the organisation and location detail<br>tress line 1, country) and optional fields. The Location Email and Location | ils sections, contains some<br>Telephone number are |                                                                                                    |  |
| optional fields.                           |                                                                                                    |                                                     |                                                                                                    |  |

22. Comunicare la creazione della nuova Organizzazione e l'ORG-ID al seguente indirizzo di posta elettronica reg.eu.sperimentazioni@aifa.gov.it.

Per ulteriori indicazioni/istruzioni si invita a fare riferimento al materiale predisposto da EMA:

- sul sito istituzionale di EMA: https://www.ema.europa.eu/en/human-regulatory/researchdevelopment/clinical-trials/clinical-trials-information-system-ctis-online-modular-training-programme
  - Quick guide How to use the Organisation Management Service (OMS) User access management (Module 03) (https://www.ema.europa.eu/en/documents/other/quick-guidehow-use-organisation-management-service-oms-ctis-training-programme-module-03\_en.pdf)
- sul sito SPOR Organisations Management System: https://spor.ema.europa.eu/sporwi/
  - E OMS Change Requests Guidance Rules and Supporting documentation required by change request type (https://spor.ema.europa.eu/omswi/#/viewDocuments)

<[Official Organisation letterhead]>

[Place and date]

### Subject: New Legal Entity Registration Request Dear Sir/Madam

We are hereby requesting that the following new Organisation is registered in OMS:

Organisation name: Organisation Address: Post Code: Country: Italia

Yours faithfully,

Rome, date [Signature of person currently authorised to sign on behalf of the Organisation]